Modalidad Operativa Específica

# Sistema de Gestión Prácticas Online: Full

# (JS) JERÁRQUICOS Salud

## ¡Hola!

El Sistema de Gestión de Prácticas Online te permitirá validar y registrar los consumos realizados a nuestros socios y generar en forma mensual el cierre de liquidación de los mismos.

Recordá que la presente Modalidad Operativa Específica acompaña a la Modalidad Operativa General para Prestadores.

### ÍNDICE

| ACCESO AL SISTEMA                            | [ Ver ] |
|----------------------------------------------|---------|
| REGISTRO DE CONSULTAS MÉDICAS Y PRESTACIONES | [ Ver ] |
| LIQUIDACIÓN DE CONSUMOS                      | [ Ver ] |

### **ACCESO AL SISTEMA**

### ¿Cómo acceder al Sistema Gestión de Prácticas Online?

Si ya contás con usuario y contraseña:

- **1.** Ingresá a la web exclusiva de Prestadores: www.jerarquicos.com/prestadores
- 2. Una vez allí, realizá un clic en el botón de Inicio de sesión: Gestión de Prácticas online (GPO).
- 3. Ingresá el usuario y contraseña que te enviamos por mail.

|                                                                      |                                                                                                    |                      | a warp cos |           |                                                                                                    |                       |                  |
|----------------------------------------------------------------------|----------------------------------------------------------------------------------------------------|----------------------|------------|-----------|----------------------------------------------------------------------------------------------------|-----------------------|------------------|
|                                                                      | 👖 🖸 www.jerarquicos.com                                                                                                    |                      |            |           |                                                                                                    |                       |                  |
|                                                                      | Carlos - Carlos - Pa                                                                                                    |                      |            |           |                                                                                                    |                       |                  |
|                                                                      |                                                                                                    |                      |            |           |                                                                                                    |                       |                  |
|                                                                      |                                                                                                    |                      |            |           |                                                                                                    |                       |                  |
|                                                                      |                                                                                                    |                      |            |           | Chandrates                                                                                                    |                       |                  |
|                                                                      |                                                                                                    |                      |            |           |                                                                                                    |                       |                  |
|                                                                      |                                                                                                    |                      |            |           |                                                                                                    |                       |                  |
|                                                                      |                                                                                                    |                      |            | -         | Bienvenido a Jerárquicos.                                                                                                    |                       | Carlo Cha        |
|                                                                      |                                                                                                    |                      | 1          |           |                                                                                                    |                       | ACT AN           |
|                                                                      |                                                                                                    |                      |            |           |                                                                                                    |                       |                  |
|                                                                      |                                                                                                    |                      |            |           |                                                                                                    |                       | 04               |
|                                                                      |                                                                                                    |                      |            | 1         | NULE AREA DECLUSIVA RECEN                                                                                                    |                       | 12 14            |
|                                                                      |                                                                                                    |                      |            | 1         |                                                                                                    |                       | AND THE REAL     |
|                                                                      |                                                                                                    |                      |            |           | CONTRACT OF PROPERTY.                                                                                                    |                       | And and a second |
|                                                                      |                                                                                                    | Bern at antis mercan |            |           |                                                                                                    |                       | 11               |
|                                                                      |                                                                                                    |                      |            |           |                                                                                                    |                       |                  |
|                                                                      |                                                                                                    |                      |            |           | Ante material and another state                                                                                                    |                       | - 19             |
|                                                                      |                                                                                                    |                      |            |           |                                                                                                    |                       | A CONTRACTOR     |
|                                                                      |                                                                                                    | 6                    |            | -         |                                                                                                    |                       |                  |
| UEVA COBERTURA DE ÓPTICA                                             | 100 A 18:00                                                                                                    |                      |            |           | -                                                                                                    |                       | and the second   |
| lormanes que, a partir de anero de                                   |                                                                                                    |                      |            |           |                                                                                                    |                       | A Carlo Carlo    |
| lertura an igilice para les distintas                                | State State                                                                                                    | Sistema              |            |           |                                                                                                    | A                     |                  |
| relates de Salled. A de la de la deserva                             | 100 - 100 - | de Gestión:          |            |           | 128                                                                                                    | 1 5                   | 1 March          |
|                                                                      | P 20000                                                                                                    | Prácticas On Line    |            |           |                                                                                                    |                       |                  |
|                                                                      |                                                                                                    |                      |            |           |                                                                                                    |                       |                  |
| CTURAS DE                                                            |                                                                                                    |                      | 10000      |           |                                                                                                    |                       |                  |
| ONOTRIBUTISTIKS Y                                                    | Concernance of the second                                                                                                    | INGRESE AQUI         | Ini        | icio de S | Sesión Ingreso al por                                                                                                    | tal de Gestión de Pra | ácticas Online.  |
| LANGAGELES EAGATES                                                   | <ol> <li>Terredricos</li> </ol>                                                                                                    |                      |            |           |                                                                                                    |                       |                  |
|                                                                      |                                                                                                    | -                    | ┛╹╹        |           |                                                                                                    |                       |                  |
|                                                                      |                                                                                                    | DISCARGAR            |            | • Unari   | in                                                                                                    |                       |                  |
| B                                                                    |                                                                                                    |                      |            | - states  | 10                                                                                                    |                       |                  |
| IMPACIÓN DE CUPÓN DE                                                 |                                                                                                    | Victoria             |            |           |                                                                                                    |                       |                  |
| partit de meyo 2010, hes                                             |                                                                                                    | Socio Orline         |            |           |                                                                                                    |                       |                  |
| olegionales middens no debenio<br>optimi ini supplicit, do sumolitas | CTINE I                                                                                                    |                      |            | . Contra  | aseña                                                                                                    |                       |                  |
| Adhum ganti readhrar p/u bacharar una<br>antariteann.                | - cubous                                                                                                    | and the second       |            |           |                                                                                                    |                       |                  |
|                                                                      |                                                                                                    |                      |            |           |                                                                                                    |                       |                  |
| i i . 0                                                              | Land and the second second second                                                                                                    |                      |            |           |                                                                                                    |                       |                  |
| era concerna la Arrica                                               | 2 - C - C - C - C - C - C - C - C - C -                                                                                                    |                      |            | -         |                                                                                                    |                       |                  |
|                                                                      |                                                                                                    |                      |            | Rec       | ordarme                                                                                                    |                       |                  |
|                                                                      |                                                                                                    |                      |            |           |                                                                                                    |                       |                  |
|                                                                      |                                                                                                    |                      |            | Inicia    | ir Sesión                                                                                                    |                       |                  |
|                                                                      |                                                                                                    |                      |            |           |                                                                                                    |                       |                  |
|                                                                      |                                                                                                    |                      |            | -         | State of the state of the state |                       |                  |
|                                                                      |                                                                                                    |                      |            | Olvidé r  | mi.contraseña                                                                                                    |                       |                  |
|                                                                      |                                                                                                    |                      |            |           |                                                                                                    |                       |                  |
|                                                                      |                                                                                                    |                      |            |           |                                                                                                    |                       |                  |
|                                                                      |                                                                                                    |                      |            | Barth     | the second second second                                                                                                    |                       |                  |
|                                                                      |                                                                                                    |                      |            | Meestra   | arme como usuario                                                                                                    |                       |                  |
|                                                                      |                                                                                                    |                      | -          |           |                                                                                                    |                       |                  |
|                                                                      |                                                                                                    |                      |            |           |                                                                                                    |                       |                  |
|                                                                      |                                                                                                    |                      |            |           |                                                                                                    |                       |                  |
|                                                                      |                                                                                                    |                      |            |           |                                                                                                    |                       |                  |

### **VOLVER AL ÍNDICE**

### **CONTINUAR LEYENDO**

### **REGISTRO DE CONSULTAS MÉDICAS Y PRESTACIONES**

### ¿Cómo cargar consultas médicas?

**1.** Ingresá a Consumos > Cargar consulta médica.

|                                                    |                                                                               |                                                                 |                                         |                                                      |                                       | CLIENTE V                                 | VEB DE PRUEBA GRO M      | Statisti Ful) (4 |
|----------------------------------------------------|-------------------------------------------------------------------------------|-----------------------------------------------------------------|-----------------------------------------|------------------------------------------------------|---------------------------------------|-------------------------------------------|--------------------------|------------------|
|                                                    |                                                                               |                                                                 |                                         | 9                                                    | Demo del sistema                      | Condiciones de Uso                        | Politica de Privacidad   | Inicio           |
| ß                                                  | JERÁRQUIC                                                                     | os                                                              |                                         |                                                      |                                       |                                           | lión: Prácticas O        |                  |
| antero                                             |                                                                               | CONSUMOS                                                        |                                         |                                                      |                                       |                                           |                          | óн               |
| > Inicio 5                                         | itio de Gestión de Práctica                                                   |                                                                 | ITA MÍDICA                              |                                                      |                                       |                                           |                          | 0                |
|                                                    | Er<br>Ta<br>de                                                                | n Gestión<br>gistrar los<br>ambién ge<br>e los mism             | de Prác<br>s consur<br>nerar el<br>nos. | IDO!<br>cticas Online<br>nos realizad<br>n forma mer | e usted po<br>los a nue<br>nsual el c | uede valid<br>stros socio<br>ierre de lic | ar y<br>os.<br>juidación |                  |
| Preguntas (<br>Arda, Fds. Zunit)<br>8-2013 ASOCIAC | recoertes Heps to<br>14584 - 3000 Sente Fe - Repôt<br>Kôn MUTUN, DEL PERSONAL | consulta<br>los Argentina   gestionente<br>JERÁROJJICO DE BANOS | NORMALES NACK                           | 0800 888 5040<br>DNALES                              |                                       |                                           |                          | Soft             |

- Ingresá el número y orden del Socio que se encuentran en su credencial (física o virtual) o DNI, completá la fecha de consumo y realizá un clic en Validar.
- <u>Si el número de Socio es válido</u>, el Sistema te permitirá seguir ingresando los datos de la consulta médica y/o la prestación.
- Si el número de Socio no corresponde a un Socio válido (por ej: el número de Socio es erróneo o su plan no se encuentra activo) no se permitirá avanzar con el registro del consumo.
- **3.** Seleccioná el convenio por el cual facturarás el consumo (si aplica) e indicá el lugar de atención correspondiente (si aplica).
- **4.** Ingresá el código o descripción de la práctica. Si corresponde, indicar cantidad y presionar el botón "Agregar".
- Luego de hacer clic en "Aceptar", el Sistema generará un número de consumo que servirá para registrar en la Planilla de registro de consulta o Prescripción médica (R/p).

Nota:

Una vez registrada la consulta, el Sistema permitirá imprimir un reporte de consumo donde el Socio puede dar conformidad, tomándose éste como aval de la prestación efectuada.

### ¿Cómo cargar prestaciones?

**1.** Ingresá a Consumos > Cargar prestaciones.

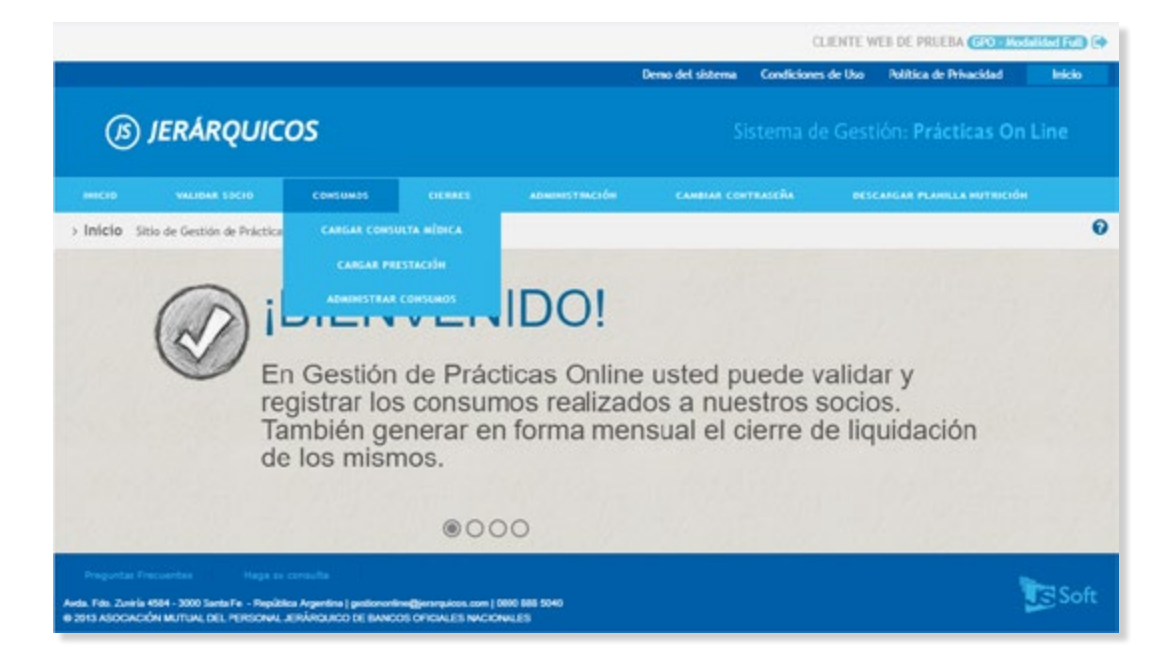

- Ingresá el número y orden del Socio que se encuentran en su credencial (física o virtual) o DNI, completá la fecha de consumo y realizá un clic en Validar.
- Si el número de Socio es válido, el Sistema te permitirá seguir ingresando los datos de la consulta médica y/o la prestación.
- Si el número de Socio no corresponde a un Socio válido (por ej: el número de Socio es erróneo o su plan no se encuentra activo) no se permitirá avanzar con el registro del consumo.
- 3. Seleccioná el convenio por el cual facturarás el consumo (si aplica).
- 4. Ingresá el profesional prescriptor por CUIT, apellido y nombre o número de matrícula.
- 5. Indicá el lugar de atención correspondiente (si aplica).

(Continúa en la página siguiente)

**VOLVER AL ÍNDICE** 

### **CONTINUAR LEYENDO**

| ania Villida - Blas              | Viscola Pul 2000                                                  |                   |   |                    |         |               |
|----------------------------------|-------------------------------------------------------------------|-------------------|---|--------------------|---------|---------------|
| Socio Valido - Plat              | Analog o person person                                            |                   |   |                    |         |               |
| 300101                           | GWIDT-U PROEDA PROEDA                                             |                   |   |                    |         |               |
| Documento:                       | 04/08/09/18                                                       |                   |   |                    |         |               |
| recha de consumo:                | 00002018                                                          |                   |   |                    |         |               |
| Profesionales                    |                                                                   |                   |   |                    |         |               |
| onvenio                          |                                                                   |                   |   |                    |         |               |
| Convenio:                        | CONVENIO DE PRUEBA (D) (D)                                        |                   | * |                    |         |               |
|                                  |                                                                   |                   |   |                    |         |               |
| rescriptor                       |                                                                   |                   |   |                    |         |               |
| Apellido y Nombre:               | PROFESIONAL DE PRUEBA                                             |                   |   | Nro. Matricula: 91 |         | Mat. Nacional |
|                                  | VEUIT o apellido y nombre - mínimo + caracteres)                  |                   |   |                    |         |               |
|                                  |                                                                   |                   |   |                    |         |               |
| Lugar de atención                |                                                                   |                   |   |                    |         |               |
| Nombre:                          | Seleccionar                                                       |                   | - |                    |         |               |
|                                  |                                                                   |                   |   |                    |         |               |
| 2000000                          |                                                                   |                   |   |                    |         |               |
| Diagnostico                      |                                                                   |                   |   |                    |         |               |
| <ul> <li>Diagnóstico:</li> </ul> | 2000 EXAMEN MEDICO GENERAL                                        |                   |   |                    |         |               |
|                                  | (Codigo o descripción Cititó - minimo 3 caracteres)               |                   |   |                    |         |               |
| Deterior configured              |                                                                   |                   |   |                    |         |               |
| Ingrese número de exp            | as<br>pediente de autorización, o bien, las prácticas realizadas. |                   |   |                    |         |               |
|                                  |                                                                   |                   |   |                    |         |               |
|                                  |                                                                   |                   |   |                    |         |               |
| N Expedience Auc                 |                                                                   | Cantidad:         | 0 |                    | Agregar |               |
| Práctica:                        | 1                                                                 | Seatting to Party |   |                    |         |               |
| Práctica:                        | Eldige e descripchin - minime 1 caracter)                         |                   |   |                    |         |               |
| Práctica:     Código             | )<br>(clidige e descripción - mènne t caracter)<br>Descripción    | Cantidad          |   | N° Exp. Aut.       | Accide  |               |

- Completá el diagnóstico que figura en la prescripción médica de acuerdo a la descripción o código CIE10.
- 7. En el campo "Prácticas realizadas", cargá el código o descripción de la práctica, indicando la cantidad y presioná "agregar". En caso de que la práctica esté acompañada de un expediente de autorización, el mismo debe ser ingresado en el campo "N° Expediente Aut". De lo contrario, este campo no será obligatorio.
- Luego de hacer clic en "Aceptar", el Sistema generará un número de consumo que servirá para registrar en la Planilla de registro de consulta o Prescripción médica (R/p).

En caso que la prestación lo requiera, deberán enviar informe médico y expediente de autorización según el caso.

### LIQUIDACIÓN DE CONSUMOS

### ¿Cómo realizar la liquidación de consumos validados y registrados?

- **1.** Ingresá a Cierres > Generar cierre.
- 2. Hacé clic en "Buscar" y seleccioná del listado los consumos que desees liquidar.
- 3. Realizá un clic en "Aceptar" y generá el cierre de liquidación.
- 4. Una vez generado el cierre, imprimí el reporte de consumos facturados.
- Confeccioná la factura correspondiente teniendo en cuenta el monto informado en el cierre, adjuntado documentación respaldatoria según lo establecido la <u>Modalidad Operativa General</u> <u>de Prestadores</u>

|                               | TALIGAT SOCI                           | o const                | ANDS CIERNES                       | ADMINISTRACIÓN               | саявая сонтвазейя | DESCARGAR PLAN | ILA CONSUL    | TAS MÉDIC |
|-------------------------------|----------------------------------------|------------------------|------------------------------------|------------------------------|-------------------|----------------|---------------|-----------|
| nsulta de G                   | Clerre Serv                            | icio de consulta de    | e datos de un clerre generado en 0 | Sestión de Prácticas Online. |                   |                |               |           |
| to be a del a                 | 1                                      |                        |                                    |                              |                   |                | Cierre N      | *: 00564  |
| Jatos del c                   | lerre                                  | 20/09/2018             |                                    |                              |                   |                |               |           |
| onvenio:                      |                                        | CONVENIO PRUER         | A                                  |                              |                   |                |               |           |
| stado:                        |                                        | CONFIRMADO             |                                    |                              |                   |                |               |           |
|                               |                                        |                        | 1279                               |                              |                   |                |               |           |
| Kesutado Dús                  | queda                                  |                        |                                    |                              |                   |                |               | 0         |
| Número +                      | Fecha                                  | N*-Orden Socio         | Apellido y Nombre                  | Tipo y N* Dot.               | Efector           |                | Consultar     | Aletas    |
|                               |                                        | 69707 - 0              | PRUEBA 1, SOCIO                    | DNI 26209440                 | EFECTOR PRUEBA    |                | Q             |           |
| 0907852                       | 20/09/2018                             |                        |                                    | DAIL 52624826                | EFECTOR PRUEBA    |                | Q             |           |
| 0907852<br>0907853            | 20/09/2018<br>20/09/2018               | 69707 - 1              | PRUEBA 2, SOCIO                    | 0.0 1000-020                 |                   |                |               |           |
| 0907052<br>0907053<br>0907054 | 20/09/2018<br>20/09/2018<br>20/09/2018 | 69707 - 1<br>69707 - 2 | PRUEBA 2, SOCIO<br>PRUEBA 3, SOCIO | DNI 54447777                 | EPECTOR PRUEBA    |                | Q             |           |
| 3907853<br>9907853<br>9907854 | 20/09/2018<br>20/09/2018<br>20/09/2018 | 69707 - 1<br>69707 - 2 | PRUEBA 3, SOCIO<br>PRUEBA 3, SOCIO | DNI 54447777                 | EPECTOR PRUEBA    |                | Q             | _         |
| 0907053<br>0907853<br>0907854 | 20/09/2018<br>20/09/2018<br>20/09/2018 | 69707 - 1<br>69707 - 2 | PRUEBA 2, SOCIO<br>PRUEBA 3, SOCIO | DNI 54447777                 | EPECTOR PRUEBA    |                | Q<br>Cierre N | *: 00564  |

### Tiempo y forma de pago

El pago de las consultas y prácticas médicas validadas y registradas utilizando el Sistema de Gestión de Prácticas on line, revestirán la calidad de prestaciones efectivamente realizadas y serán liquidadas sujetas al régimen del pago de la Obra Social.

Las mismas se abonarán en el lapso de quince días (15) corridos, computados desde la fecha de recepción de toda la documentación a nuestra Administración mediante la modalidad de transferencia bancaria, a la cuenta informada.

### Consideraciones generales a tener en cuenta

- No se abonará ninguna prestación que no cumpla con las exigencias de validación y registro de consumo del socio, según lo descripto en la presente Modalidad.
- En la facturación, no será obligatoria la presentación de la "Planilla de registro de consultas médicas".
- Esta planilla deberá quedar bajo la guarda del profesional ante eventuales reclamos. Si la misma no estuviera disponible para el control a requerimiento del socio, se procederá al débito correspondiente por el importe de su valor al convenio.
- Recalcamos la importancia de la veracidad en los datos de las prestaciones médicas ingresadas.
   Teniendo en cuenta, a su vez, que los mismos van a ser informados oportunamente al socio.
- La generación de un cierre puede comprender consumos de distintos meses prestacionales, debiendo confeccionarse la factura según el monto informado.
- Las presentaciones que contengan prestaciones facturadas bajo la modalidad online y por vía convencional, deberán ser remitidas con comprobantes diferentes.

Toda facturación que sea remitida sin el cumplimiento de los requisitos exigidos en la presente Modalidad Operativa, será pasible de débito y devuelta para su correcta refacturación, en los casos que aplique.

**VOLVER AL ÍNDICE** 

**CONTINUAR LEYENDO** 

### El proceso paso a paso

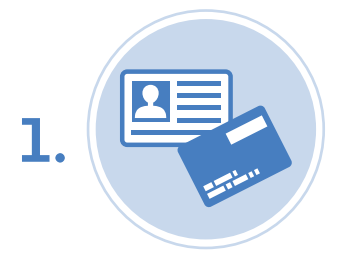

El socio llega al consultorio y presenta su credencial (física o virtual) o certificado provisorio.

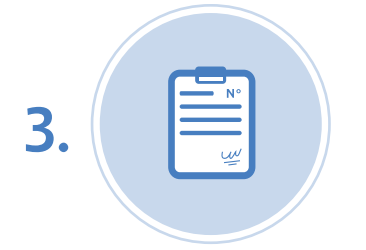

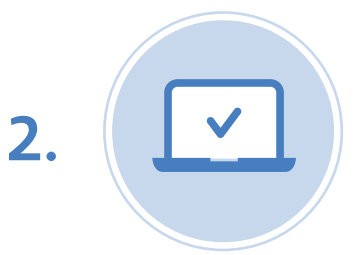

El usuario del Sistema (Prestador o Secretario/a), valida y registra la atención médica.

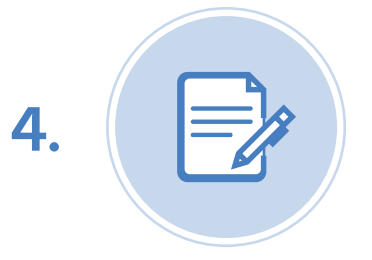

El usuario del Sistema asienta el número de consumo en la documentación respaldatoria que corresponda (planilla de registro de consultas o R/p) o imprime el reporte de consumo generado por el Sistema.

El socio debe dar conformidad del consumo mediante firma y DNI.

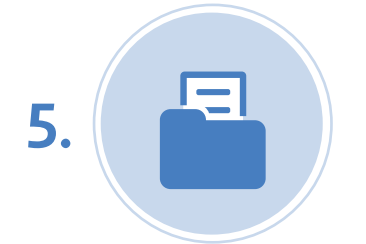

Al momento de realizar la pre-facturación, el usuario del Sistema realiza el Cierre de Liquidación, generando el reporte. Este reporte deberá ser entregado a Jerárquicos Salud con firma y sello del Prestador, sumado a la documentación respaldatoria de las prestaciones validadas y registradas Desde Jerárquicos Salud realizaremos la auditoría correspondiente y emitiremos el pago por transferencia bancaria en el lapso de quince días (15) corridos.

### **VOLVER AL ÍNDICE**

### **CONTINUAR LEYENDO**

### Anexos: según Modalidad de Atención

- 1. Salud Mental (Psicología Psicopedagogía Psiquiatría). [+]
- 2. Nutrición. [+]
- Rehabilitación Médica (Kinesiología/Fisiatría, Fonoaudiología, Terapia Ocupacional, Estimulación Temprana).[+]
- 4. Ambulatorio. [+]

### JERÁRQUICOS SALUD

Av. Facundo Zuviría 4584 Línea directa prestadores: 0800 888 5040 (de lu a vi de 8 a 14 hs) **prestadores@jerarquicos.com** www.jerarquicos.com/Prestadores